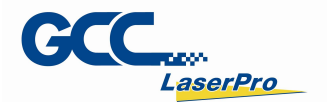

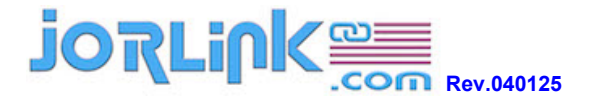

| Category | Optics               |
|----------|----------------------|
| OS       | N/A                  |
| Revison  | V1.0                 |
| Model    | S290/SGLSHybrid/S400 |
| Date     | 2024/3/27            |

## How to make dark marking effect on metal with Fiber LASER

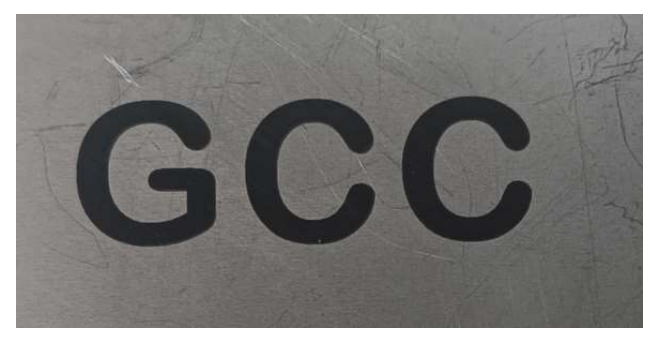

Generally, LASER has to work with standard focal length to get the

highest power density and smallest spot size in order to get the

best quality of output.

However, for the purpose getting dark marking effect on metal materials, we have to deliberately use a non-standard focal length to work.

 GCC Headquarters
 4F., No.236, Fude 2nd Rd., Xizhi Dist., New Taipei City 22151, Taiwan
 886-2-6616-6692
 Fax: 886-2-2694-6875

 GCC China
 No.1, Chen Feng Road, Yushan, Kunshan, Jiangsu 215300, China
 86-512-5726-1515
 Fax: 886-212-5726-1518

 GCC Europe B.V.
 Eglantierbaan 43-45, 2908 LV, Capelle a/d Ussel, The Netherlands
 31-10-458-9367
 Fax: 31-10-451-9874

 GCC America, Inc
 323 Paseo Tesoro, Walnut, CA 91789, USA
 1-909-718-0248
 Fax: 1-808-284-5211

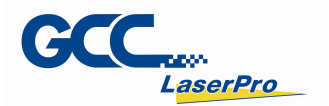

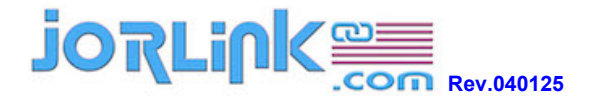

## Reminder: Wear goggle before operating LASER.

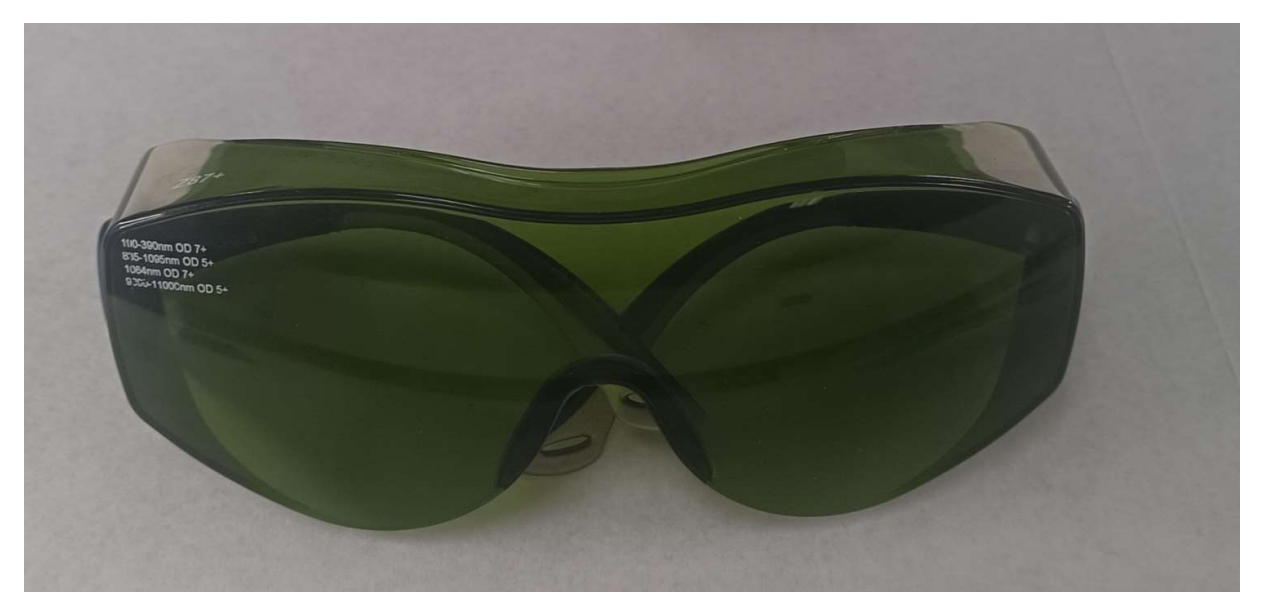

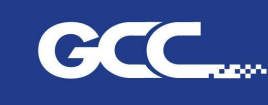

GCC Headquarters 4F., No.236, Fude 2nd Rd., Xizhi Dist., New Taipei City 22151, Taiwan 886-2-6616-6692 Fax : 886-2-2694-6875 
 GCC Headquarters
 4F., No.236, Fude 2nd RG, Xi2h Ust, New Taipe Lity 22151, Italian 885-2-0516-5032
 Fax: 835-2-0516-5032
 Fax: 835-2-0516-5032
 Fax: 835-2-0516-5032
 Fax: 835-2-0516-5032
 Fax: 835-2-0516-5032
 Fax: 835-2-0516-5032
 Fax: 835-2-0516-5032
 Fax: 835-2-0516-5032
 Fax: 835-2-0516-5032
 Fax: 835-2-0516-5032
 Fax: 835-2-0516-5032
 Fax: 835-2-0516-5032
 Fax: 835-2-0516-5032
 Fax: 835-2-0516-5032
 Fax: 835-2-0516-5032
 Fax: 835-2-0516-5032
 Fax: 835-2-0516-5032
 Fax: 835-2-0516-5032
 Fax: 835-2-0516-5032
 Fax: 835-2-0516-5032
 Fax: 835-2-0516-5032
 Fax: 835-2-0516-5032
 Fax: 835-2-0516-5032
 Fax: 835-2-0516-5032
 Fax: 835-2-0516-5032
 Fax: 835-2-0516-5032
 Fax: 835-2-0516-5032
 Fax: 835-2-0516-5032
 Fax: 835-2-0516-5032
 Fax: 835-2-0516-5032
 Fax: 835-2-0516-5032
 Fax: 835-2-0516-5032
 Fax: 835-2-0516-5032
 Fax: 835-2-0516-5032
 Fax: 835-2-0516-5032
 Fax: 835-2-0516-5032
 Fax: 835-2-0516-5032
 Fax: 835-2-0516-5032
 Fax: 835-2-0516-5032
 Fax: 835-2-0516-5032
 Fax: 835-2-0516-5032
 Fax: 835-2-0516-5032
 Fax: 835-2-0516-5032
 Fax: 835-2-0516-5032
 Fax: 835-2-0516-5032
 Fax: 835-2-0516-5032
 Fax: 835-2-0516-5032
 Fax: 835-2-0516-5032
 Fax: 835-2-0516-5032
 Fax: 835-2-0516-5032

www.GCCworld.com

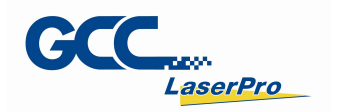

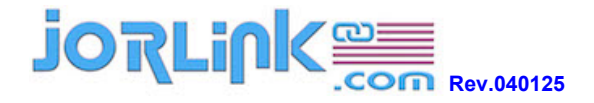

1. In "Option" tab of driver setting page, set DPI to 1000.

| Options | Pen | Advanced Paper Language Ras | ster  |  |
|---------|-----|-----------------------------|-------|--|
| 4       |     | Mode Setting                |       |  |
|         |     | Black & White               | MAR A |  |
|         |     | 🔿 Manual Color Fill         | Y B   |  |
|         |     | 🔿 3D Mode                   | -     |  |
|         |     | ◯ Stamp Mode                |       |  |
|         |     | Raster & Stamp              |       |  |
| -       |     |                             |       |  |
|         |     |                             | 8     |  |
|         |     | DPI: 1000 V                 |       |  |
|         |     | DPI: 1000                   |       |  |
|         |     | DPI: 1000 V                 |       |  |
|         |     | DPI: 1000                   |       |  |

www.GCCworld.com

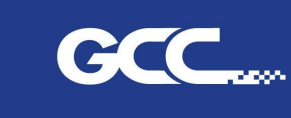

GCC Headquarters 4F., No.236, Fude 2nd Rd., Xizhi Dist., New Taipei City 22151, Taiwan 886-2-6616-6692 Fax: 886-2-2694-6875 
 GCC Headquarters
 AF., No.236, Fude 2nd Rd, Xi2h Ust, New Taipe Lity 22151, taiwan 885-2-0516-5032
 Fax: 885-2-0516-5032
 Fax: 885-2-0516-5032
 Fax: 885-2-0516-5032
 Fax: 885-2-0516-5032
 Fax: 885-2-0516-5032
 Fax: 885-2-0516-5032
 Fax: 885-2-0516-5032
 Fax: 885-2-0516-5032
 Fax: 885-2-0516-5032
 Fax: 885-2-0516-5032
 Fax: 885-2-0516-5032
 Fax: 885-2-0516-5032
 Fax: 885-2-0516-5032
 Fax: 885-2-0516-5032
 Fax: 885-2-0516-5032
 Fax: 885-2-0516-5032
 Fax: 885-2-0516-5032
 Fax: 885-2-0516-5032
 Fax: 885-2-0516-5032
 Fax: 885-2-0516-5032
 Fax: 885-2-0516-5032
 Fax: 885-2-0516-5032
 Fax: 885-2-0516-5032
 Fax: 885-2-0516-5032
 Fax: 885-2-0516-5032
 Fax: 885-2-0516-5032
 Fax: 885-2-0516-5032
 Fax: 885-2-0516-5032
 Fax: 885-2-0516-5032
 Fax: 885-2-0516-5032
 Fax: 885-2-0516-5032
 Fax: 885-2-0516-5032
 Fax: 885-2-0516-5032
 Fax: 885-2-0516-5032
 Fax: 885-2-0516-5032
 Fax: 885-2-0516-5032
 Fax: 885-2-0516-5032
 Fax: 885-2-0516-5032
 Fax: 885-2-0516-5032
 Fax: 885-2-0516-5032
 Fax: 885-2-0516-5032
 Fax: 885-2-0516-5032
 Fax: 885-2-0516-5032
 Fax: 885-2-0516-5032
 Fax: 885-2-0516-5032
 Fax: 885-2-0516-5032
 Fax: 885-2-0516-5032
 Fax: 885-2-0516-5032
 Fax: 885-2-0516-5032
 Fax: 885-2-0516-5032

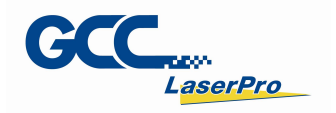

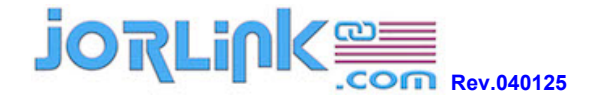

2. In "Pen" tab, set parameter for the job, and check "Fiber

Laser"

| Speed | 10  |
|-------|-----|
| Power | 100 |
| Freq  | 60  |

| Options | Pen   | Adva  | nced | Paper | Language | Raster |        |     |      |       |         |              |             |       |
|---------|-------|-------|------|-------|----------|--------|--------|-----|------|-------|---------|--------------|-------------|-------|
| Pen No  | Color | Sp    | eed  | Powe  | er Freq  | Raster | Vector | Air | AF   | PPI   | Defocus | Bridge       | Repeat      | wav   |
| 1-/     |       | 10    | 0.0  | 10    | 0 60     | YES    | YES    | YES | s no | ) 40( | 0.0     | 0            |             | 1     |
| 2       |       | 50    | ).0  | 50    | 30       | YES    | YES    | YES | s no | ) 401 | 0.0     | 0            |             | 1     |
| 3 🏉     |       | 50    | 0.0  | 50    | ı 30     | YES    | YES    | YES | s no | ) 400 | 0.0     | 0            |             | 1     |
| 4       |       | 50.0  |      | 50    | 30       | YES    | YES    | YES | s no | ) 401 | 0.0     | 0            |             | 1     |
| 5       |       | 50    | ).0  | 50    | ı 30     | YES    | YES    | YES | s no | ) 401 | 0.0     | 0            |             | 1     |
| 6       |       | 50    | ).0  | 50    | 30       | YES    | YES    | YES | s no | ) 400 | 0.0     | 0            |             | 1     |
| 7       |       | 50    | 0.0  | 50    | ı 30     | YES    | YES    | YES | s no | ) 401 | 0.0     | 0            |             | 1     |
| 8       |       | 50    | ).0  | 50    | ı 30     | YES    | YES    | YES | s no | ) 400 | 0.0     | 0            |             | 1     |
| 9       |       | 50.0  |      | 50    | ı 30     | YES    | YES    | YES | s no | ) 401 | 0.0     | 0            |             | 1     |
| 10      |       | 50    | ).0  | 50    | ı 30     | YES    | YES    | YES | s no | ) 401 | 0.0     | 0            |             | 1     |
| 11      |       | 50    | ).0  | 50    | ı 30     | YES    | YES    | YES | s no | ) 401 | 0.0     | 0            |             | 1     |
| 12      |       | 50    | ).0  | 50    | 30       | YES    | YES    | YES | s no | ) 40( | 0.0     | 0            |             | 1     |
|         | Sp    | beed: | <    |       |          |        |        | >   | 10.0 |       |         | V            | ]Raster     |       |
|         | Po    | ower: | <    |       |          |        |        | >   | 100  |       |         | $\checkmark$ | ]Vector     |       |
|         | _     |       | ,    | 1000  |          |        |        | ~   | 60   | T.    |         | ~            | Air         |       |
|         | En    | eq:   |      | _     | -        |        |        | 1   | 00   |       |         | 63           | ]Auto Focu  | s     |
|         | PI    | PI:   | <    |       |          |        |        | >   | 400  |       |         |              | Defocus     |       |
|         | Defo  | cus:  | <    |       |          |        |        | >   | 0.0  | mm    |         |              | ]Bridge Cut | tting |
|         | Brid  | ae:   | 0    |       |          |        |        | 2   | 0    | mm    | n 🧍     |              | J wavelom   |       |
|         | 10000 | 833   | - 21 |       |          |        |        |     |      |       |         | $\sim$       | ]Fiber Lase | er    |
|         |       |       |      |       |          |        |        |     |      |       |         | F            | lepeat 1    |       |

www.GCCworld.com

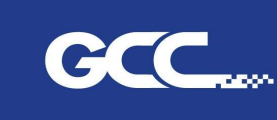

GCC Headquarters 4F., No.236, Fude 2nd Rd., Xizhi Dist., New Taipei City 22151, Taiwan 886-2-6616-6692 Fax: 886-2-2694-6875 
 GCC Headquarters
 AF., No.236, Fude 2nd Rd, Xi2h Ust, New Taipe Lity 22151, taiwan 885-2-0516-5032
 Fax: 885-2-0516-5032
 Fax: 885-2-0516-5032
 Fax: 885-2-0516-5032
 Fax: 885-2-0516-5032
 Fax: 885-2-0516-5032
 Fax: 885-2-0516-5032
 Fax: 885-2-0516-5032
 Fax: 885-2-0516-5032
 Fax: 885-2-0516-5032
 Fax: 885-2-0516-5032
 Fax: 885-2-0516-5032
 Fax: 885-2-0516-5032
 Fax: 885-2-0516-5032
 Fax: 885-2-0516-5032
 Fax: 885-2-0516-5032
 Fax: 885-2-0516-5032
 Fax: 885-2-0516-5032
 Fax: 885-2-0516-5032
 Fax: 885-2-0516-5032
 Fax: 885-2-0516-5032
 Fax: 885-2-0516-5032
 Fax: 885-2-0516-5032
 Fax: 885-2-0516-5032
 Fax: 885-2-0516-5032
 Fax: 885-2-0516-5032
 Fax: 885-2-0516-5032
 Fax: 885-2-0516-5032
 Fax: 885-2-0516-5032
 Fax: 885-2-0516-5032
 Fax: 885-2-0516-5032
 Fax: 885-2-0516-5032
 Fax: 885-2-0516-5032
 Fax: 885-2-0516-5032
 Fax: 885-2-0516-5032
 Fax: 885-2-0516-5032
 Fax: 885-2-0516-5032
 Fax: 885-2-0516-5032
 Fax: 885-2-0516-5032
 Fax: 885-2-0516-5032
 Fax: 885-2-0516-5032
 Fax: 885-2-0516-5032
 Fax: 885-2-0516-5032
 Fax: 885-2-0516-5032
 Fax: 885-2-0516-5032
 Fax: 885-2-0516-5032
 Fax: 885-2-0516-5032
 Fax: 885-2-0516-5032
 Fax: 885-2-0516-5032
 Fax: 885-2-0516-5032
 Fax: 885-2-0516-5032

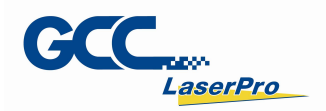

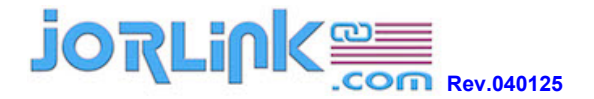

3. Autofocus on the media, (by it to get the standard focal

length)

4. Run the job and observe the sparks generated by LASER.

Refer to below picture, work with standard focal length brings heavy sparks.

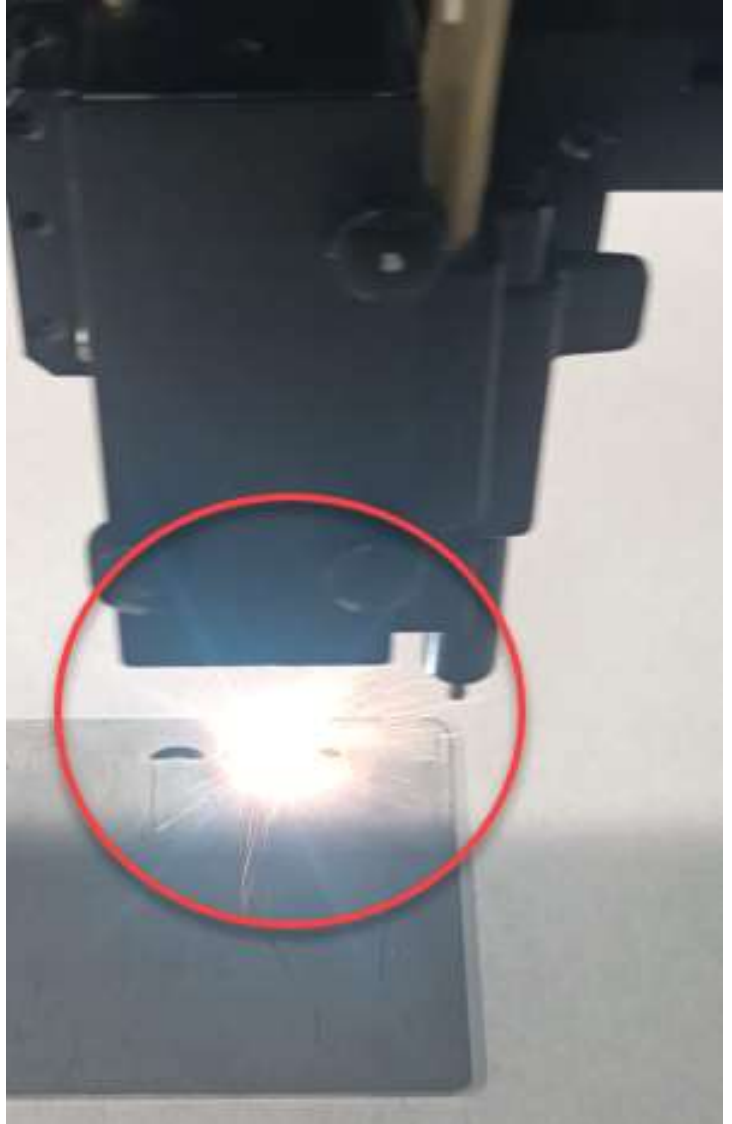

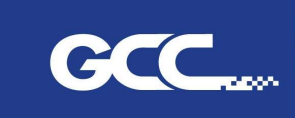

4F., No.236, Fude 2nd Rd., Xizhi Dist., New Taipei City 22151, Taiwan 886-2-6616-6692 Fax : 886-2-2694-6875 GCC China No.1, Chen Feng Road, Yushan, Kunshan, Jiangsu 215300, China 86-512-5726-1515 Fax : 86-512-5726-1518 GCC Europe B.V. Eglantierbaan 43-45, 2908 LV, Capelle a/d IJssel, The Netherlands 31-10-458-9367 Fax: 31-10-451-9874 323 Paseo Tesoro, Walnut, CA 91789, USA ica, Inc

www.GCCworld.com 1-909-718-0248 Fax: 1-909-718-0251 Toll Free: 1-888-284-5211

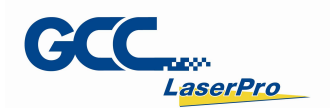

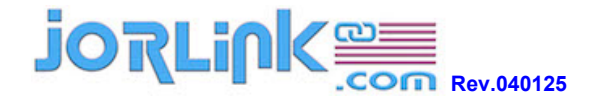

The marking is yellowing and media surface was engraved a little bit, not smooth.

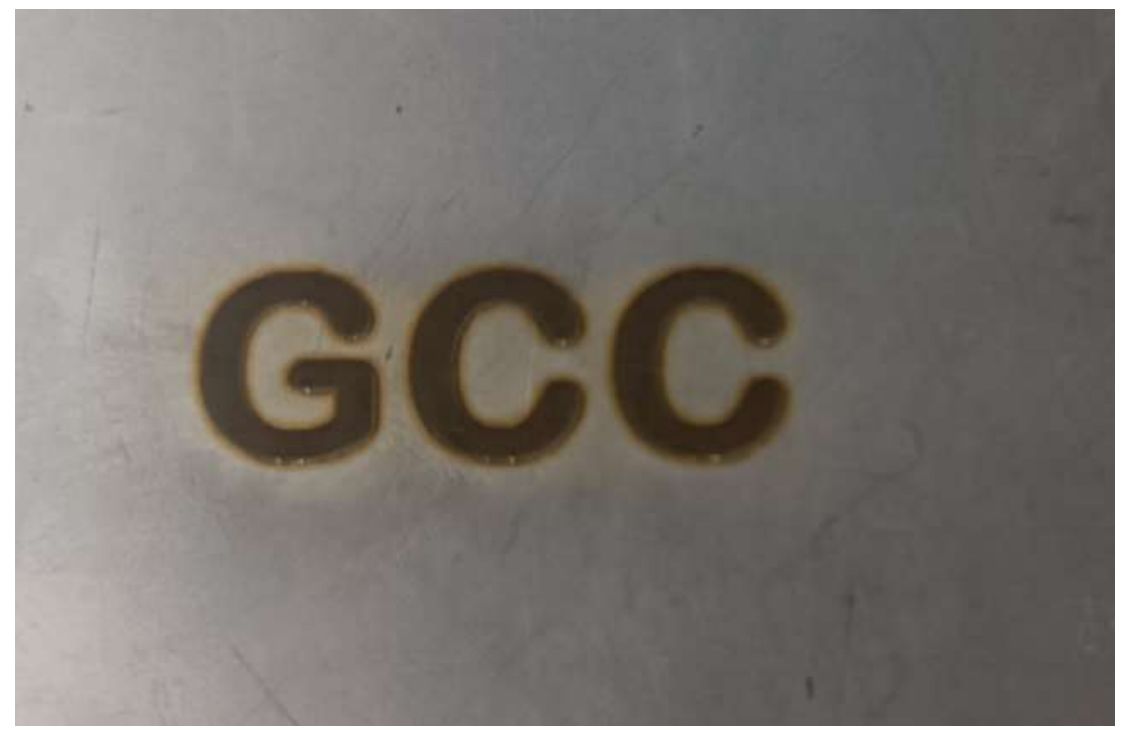

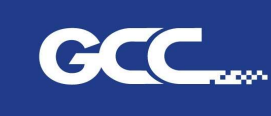

GCC Headquarters 4F., No.236, Fude 2nd Rd., Xizhi Dist., New Taipei City 22151, Taiwan 886-2-6616-6692 Fax: 886-2-2694-6875 
 GCC Headquarters
 4F., No.236, Fude 2nd RG, Xi2h Ust, New Taipe Lity 22151, Italian 885-2-0516-5032
 Fax: 835-2-0516-5032
 Fax: 835-2-0516-5032
 Fax: 835-2-0516-5032
 Fax: 835-2-0516-5032
 Fax: 835-2-0516-5032
 Fax: 835-2-0516-5032
 Fax: 835-2-0516-5032
 Fax: 835-2-0516-5032
 Fax: 835-2-0516-5032
 Fax: 835-2-0516-5032
 Fax: 835-2-0516-5032
 Fax: 835-2-0516-5032
 Fax: 835-2-0516-5032
 Fax: 835-2-0516-5032
 Fax: 835-2-0516-5032
 Fax: 835-2-0516-5032
 Fax: 835-2-0516-5032
 Fax: 835-2-0516-5032
 Fax: 835-2-0516-5032
 Fax: 835-2-0516-5032
 Fax: 835-2-0516-5032
 Fax: 835-2-0516-5032
 Fax: 835-2-0516-5032
 Fax: 835-2-0516-5032
 Fax: 835-2-0516-5032
 Fax: 835-2-0516-5032
 Fax: 835-2-0516-5032
 Fax: 835-2-0516-5032
 Fax: 835-2-0516-5032
 Fax: 835-2-0516-5032
 Fax: 835-2-0516-5032
 Fax: 835-2-0516-5032
 Fax: 835-2-0516-5032
 Fax: 835-2-0516-5032
 Fax: 835-2-0516-5032
 Fax: 835-2-0516-5032
 Fax: 835-2-0516-5032
 Fax: 835-2-0516-5032
 Fax: 835-2-0516-5032
 Fax: 835-2-0516-5032
 Fax: 835-2-0516-5032
 Fax: 835-2-0516-5032
 Fax: 835-2-0516-5032
 Fax: 835-2-0516-5032
 Fax: 835-2-0516-5032
 Fax: 835-2-0516-5032
 Fax: 835-2-0516-5032
 Fax: 835-2-0516-5032
 Fax: 835-2-0516-5032
 Fax: 835-2-0516-5032

www.GCCworld.com

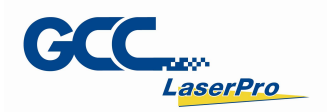

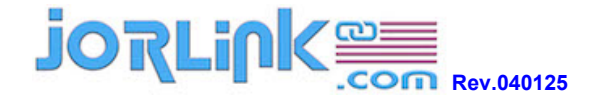

5. Press "UP" and "Down" arrow key to move working platform up and down during the job is running (by it the working focal length varies).

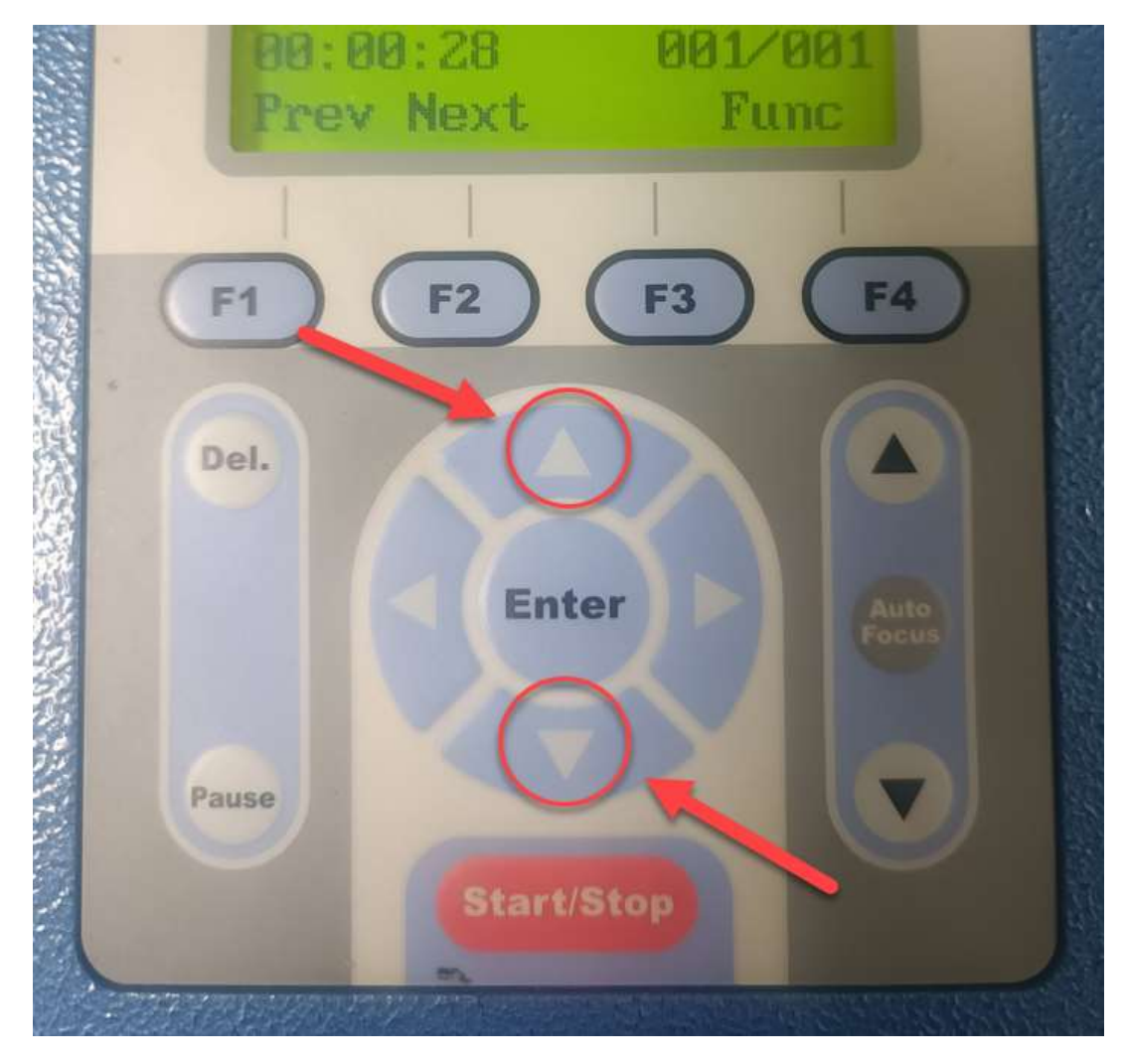

www.GCCworld.com

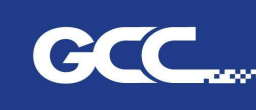

GCC China

No.1, Chen Feng Road, Yushan, Kunshan, Jiangsu 215300, China 86-512-5726-1515 Fax : 86-512-5726-1518 GCC Europe B.V. Eglantierbaan 43-45, 2908 LV, Capelle a/d IJssel, The Netherlands 31-10-458-9367 Fax: 31-10-451-9874 nerica, Inc 323 Paseo Tesoro, Walnut, CA 91789, USA

GCC Headquarters 4F., No.236, Fude 2nd Rd., Xizhi Dist., New Taipei City 22151, Taiwan 886-2-6616-6692 Fax : 886-2-2694-6875 
 1-909-718-0248
 Fax:
 1-909-718-0251

 US & Canada Only
 Toll Free:
 1-888-284-5211

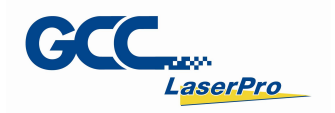

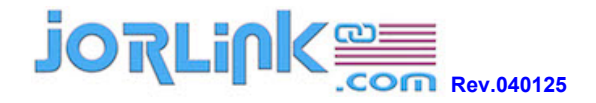

6. Observe the sparks, stop moving up/down working platform until the sparks is faintness like below picture shows.

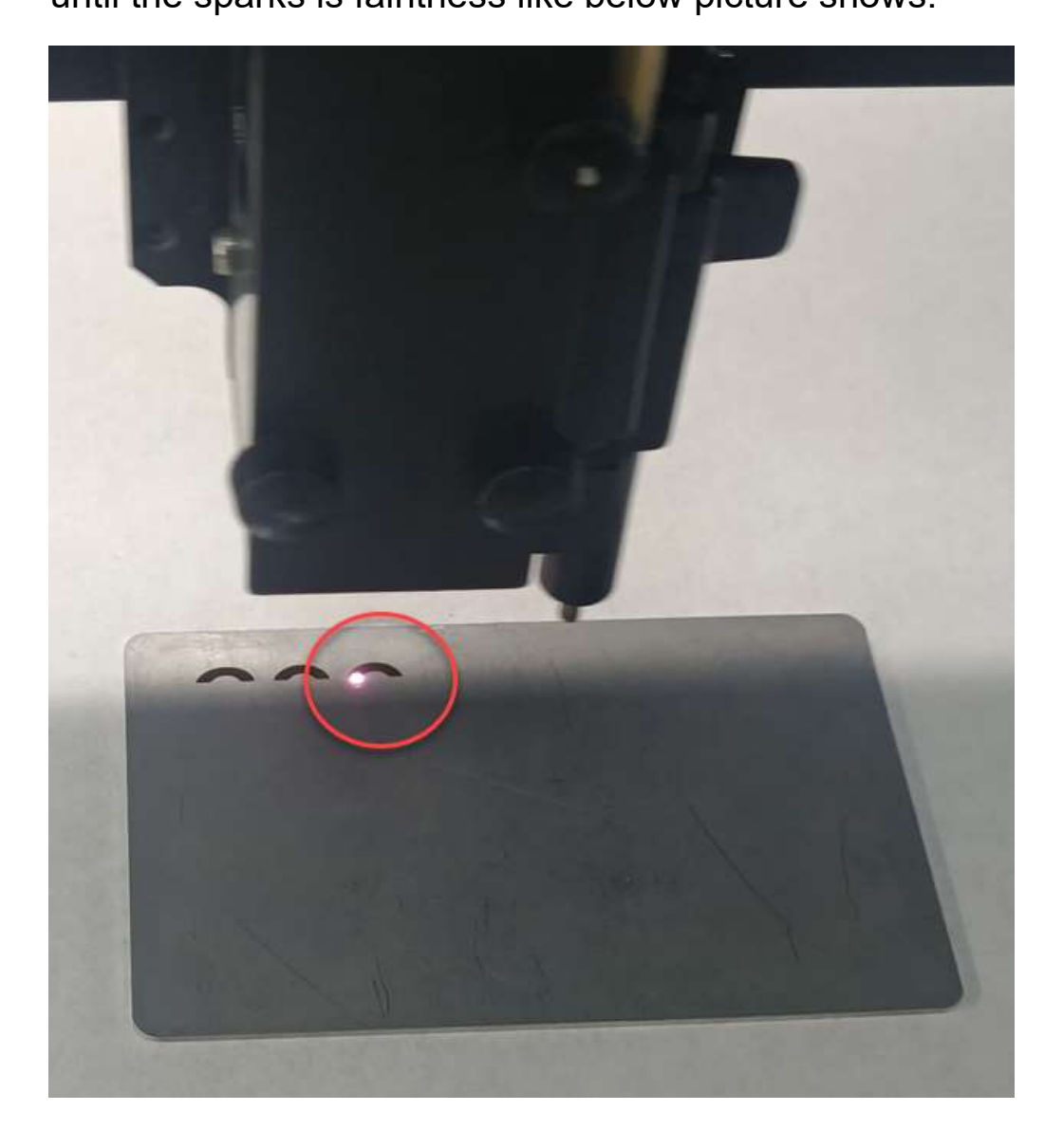

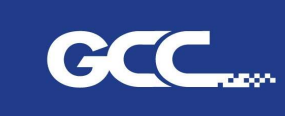

GCC Headquarters 4F., No.236, Fude 2nd Rd., Xizhi Dist., New Taipei City 22151, Taiwan 886-2-6616-6692 Fax: 886-2-2694-6875 
 GCC Headquarters
 4F., No.236, Fude 2nd RG, Xi2h Ust, New Taipe Lity 22151, Italian 885-2-0516-5032
 Fax: 836-2-2034-6070

 GCC China
 No.1, Chen Feng Road, Yushan, Kunshan, Jiangsu 215300, China
 86-512-5726-1515
 Fax: 86-512-5726-1518

 GCC Europe B.V.
 Eglantierbaan 43-45, 2908 LV, Capelle a/d Ussel, The Netherlands
 31-10-458-9367
 Fax: 31-10-451-9374

 GCC America, Inc
 323 Paseo Tesoro, Walnut, CA 91789, USA
 1-909-718-0248
 Fax: 1-909-718-0251

 US & Canada Only
 Tol Free: 1-888-284-5211
 Tol Free: 1-888-284-5211

www.GCCworld.com

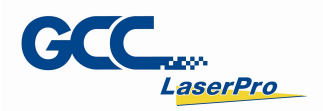

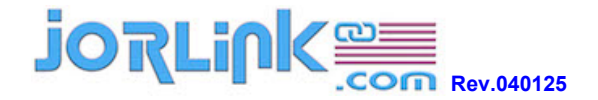

7. Get the dark marking effect, and surface of media is smooth,

not engraved.

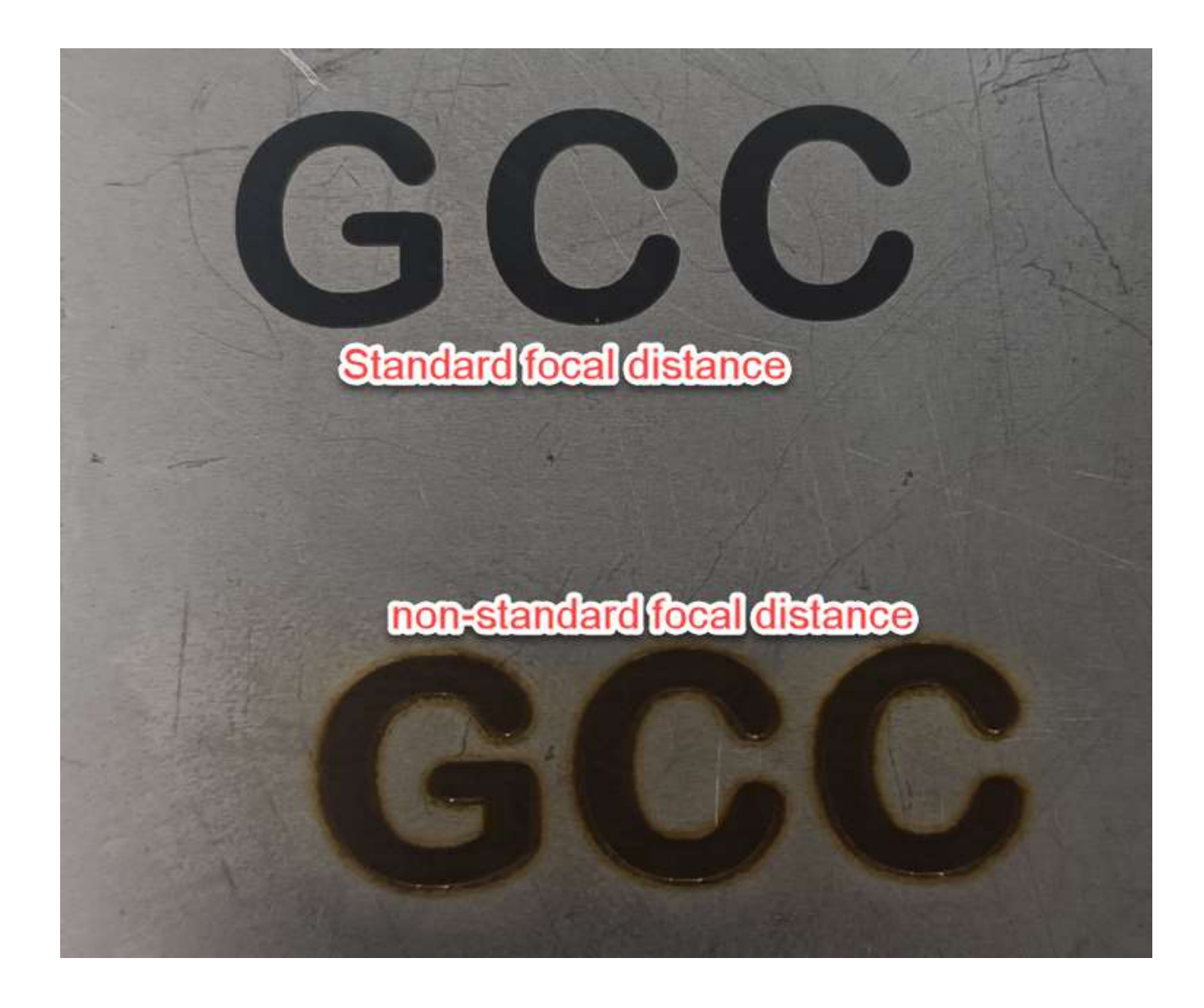

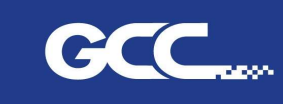

adquarters 4F., No.236, Fude 2nd Rd., Xizhi Dist., New Taipei City 22151, Taiwan 886-2-6616-6692 Fax: 886-2-2694-6875 GCC China No.1, Chen Feng Road, Yushan, Kunshan, Jiangsu 215300, China 86-512-5726-1515 Fax : 86-512-5726-1518 GCC Europe B.V. Eglantierbaan 43-45, 2908 LV, Capelle a/d IJssel, The Netherlands 31-10-458-9367 Fax : 31-10-451-9874 erica, Inc 323 Paseo Tesoro, Walnut, CA 91789, USA

www.GCCworld.com

 1-909-718-0248
 Fax:
 1-909-718-0251

 US & Canada Only
 Toll Free:
 1-888-284-5211